# CAZE - Stimulating creativity in the digitalization era!

Project ID: 2021-1-ES02-KA220-YOU-000028880

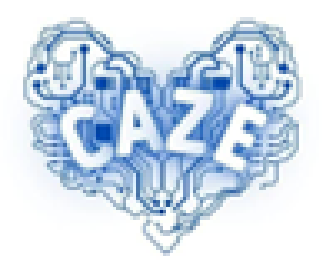

# **IO3 - E-commerce toolkit for youth**

# **Getting Started Guide**

Partners.

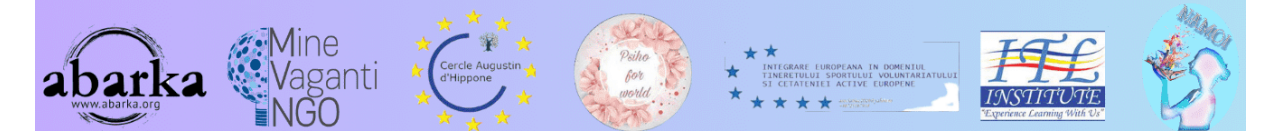

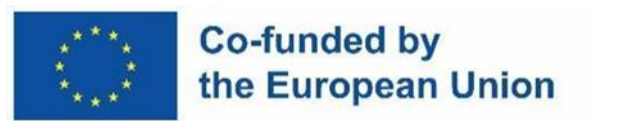

**DISCLAIMER:** THE EUROPEAN COMMISSION'S SUPPORT FOR THE PRODUCTION OF THIS PUBLICATION DOES NOT CONSTITUTE AN ENDORSEMENT OF THE CONTENTS, WHICH REFLECT ONLY THE VIEWS OF THE AUTHORS, AND THE COMMISSION CANNOT BE HELD RESPONSIBLE FOR ANY USE THAT MAY BE MADE OF THE INFORMATION CONTAINED THEREIN.

### **Table of contents**

| Introduction                                                              | 4  |
|---------------------------------------------------------------------------|----|
| The Frontend                                                              | 5  |
| Menus                                                                     | 5  |
| The bottom of all pages                                                   | 5  |
| The Backend                                                               | 5  |
| The login page                                                            | 6  |
| Create a seller account                                                   | 6  |
| The Seller Menu                                                           | 8  |
| The Seller Dashboard                                                      | 9  |
| The Account page                                                          | 10 |
| Account elements                                                          | 11 |
| Menu elements                                                             | 13 |
| Before you can enter your products and use the service                    | 13 |
| Fill in the profile of the seller                                         | 18 |
| Overview of the seller backend menu elements                              | 22 |
| Create a new product                                                      | 27 |
| Add a product                                                             | 27 |
| Complete the product details                                              | 27 |
| Configure the product attributes                                          | 28 |
| Manage delivery options                                                   | 28 |
| Set up prices                                                             | 28 |
| Add additional information                                                | 28 |
| Manage visibility and availability                                        | 28 |
| Save the product                                                          | 28 |
| Preview and check the product                                             | 28 |
| Publish the product                                                       | 28 |
| Validation of your product by the platform admin                          | 28 |
| Now your products are visible on your online store                        | 29 |
| Different ways to receive payments                                        | 31 |
| Different ways to receive payments from buyers to the platform admin      | 31 |
| Different ways to receive payments from the platform admin to the sellers | 32 |
| To his PayPal account                                                     | 32 |
| To his bank account                                                       | 32 |

| More help to use PrestaShop            | 33 |
|----------------------------------------|----|
| The CAZE e-commerce video demo         | 33 |
| The official documentation             | 33 |
| PrestaShop Tutorials Series on Youtube | 33 |

## Introduction

The CAZE e-commerce platform is based on the PrestaShop solution.

PrestaShop is a free and open-source platform designed to create and manage ecommerce websites. More precisely, Prestashop is a CMS (Content Management System.

PrestaShop works thanks to a modular system, so once the basic shop is created, it is possible to set up additional functions: for example, new payment methods, graphic improvements, product promotion systems and user monitoring. This module system makes it quite intuitive, versatile and simple to use.

The CAZE e-commerce platform consists of a frontend accessible to everyone and a backend accessible to sellers only.

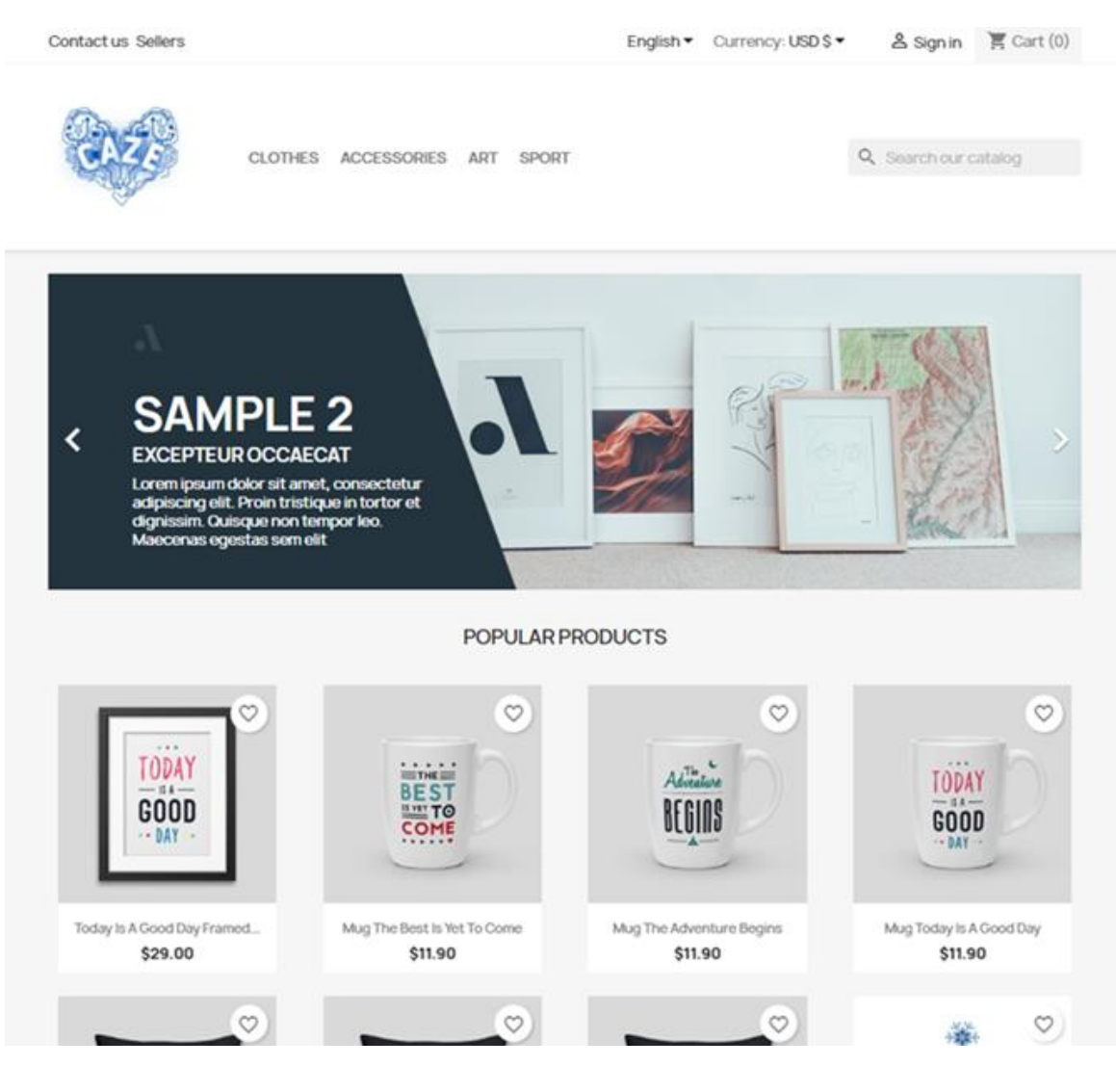

Frontend accessible to the public https://caze.eurosyvec.eu

## **The Frontend**

The frontend consists of a homepage and different pages grouped in the menus present at the top and at the bottom in each of the pages,

The homepage first presents a slider of articles, sellers or flagship products, then the most popular products, after any promotions and finally the proposal to subscribe to the newsletter.

#### Menus

The first menu at the top gives the "Contact us", the list of sellers, the choice of language, the choice of currency, the login and the cart.

The second menu at the top gives the different categories of products offered as well as the possibility to search in the platform.

#### The bottom of all pages

In the footer of all pages of the site, we first find the possibility for the public to subscribe to a Newsletter in order to keep up to date with the offers of the platform.

Then there are a series of types of quick links and the contact details of the platform managers. The links include:

- links to different types of products,
- links to access all the important information on the platform,
- links to the visitor/buyer account.

|                    | Get our latest news and special sales | Your email address<br>You may unsubscribe at any moment. For that<br>contact info in the legal notice. | SUBSCRIBE<br>purpose, please find our |
|--------------------|---------------------------------------|----------------------------------------------------------------------------------------------------|---------------------------------------|
| PRODUCTS           | OUR COMPANY                           | YOUR ACCOUNT                                                                                           | STORE INFORMATION                     |
| Prices drop        | Delivery                              | Personal info                                                                                          | Caze Store Front                      |
| New products       | Legal Notice                          | Orders                                                                                                 | Romania                               |
| Best sales         | Terms and conditions of us            | e Credit slips                                                                                         | Email us: admin@caze.eurosyvec.eu     |
|                    | About us                              | Addresses                                                                                              |                                       |
|                    | Secure payment                        | Seller Ticket Status                                                                                   |                                       |
|                    | Contact us                            |                                                                                                    |                                       |
|                    | Sitemap                               |                                                                                                    |                                       |
|                    | Stores                                |                                                                                                    |                                       |
| We accept amazon p | ау                                    |                                                                                                    |                                       |
|                    | © 2023 - Ec                           | ommerce software by PrestaShop™                                                                        |                                       |

# **The Backend**

To access the backend, you must register and create a seller account on the platform. Creating an account requires subscription to a plan. The only plan currently put is free and does not require payment but it is mandatory to choose and wait for the validation of the account and the plan by a platform administrator.

#### The login page

To connect to the platform and access your dashboard as a seller, click on "Seller" which appears in the first menu at the top of the public site page.

Then you will have the login box. If you already have a seller account, please enter your login and password. If not, click on "No account, Create one here" at the bottom of this box.

Note that you can sign in with your Amazon account if you already have one.

| Email                                                            |                                                                                                    |
|------------------------------------------------------------------|----------------------------------------------------------------------------------------------------|
| Password                                                         | SHOW                                                                                                    |
|                                                                  | Forgot your password?                                                                                              |
|                                                                  | SIGN IN                                                                                                    |
| Use your Amazon                                                  | Account                                                                                                    |
| With Amazon Pay and L<br>shipping and payment i<br>on this shop. | ogin with Amazon, you can easily sign-in and use the<br>nformation stored in your Amazon Account to place an order |
| s Sign                                                           | in with amazon                                                                                                    |
|                                                                  | No account? Create one here                                                                                        |

#### Create a seller account

If you do not have a seller account, you can easily create one by filling out the form that appears once clicked previously on "Create one here"

Just fill in all the fields requested and check the appropriate and mandatory options.

| First name | Azeddine                                                                            |          |
|------------|-------------------------------------------------------------------------------------|----------|
|            | Only letters and the dot (.) character, followed by a space, are allowed.           |          |
| Last name  | Sefrioui                                                                            |          |
|            | Only letters and the dot (.) character, followed by a space, are allowed.           |          |
| Email      | azeddine.sefrioui@orange.fr                                                         |          |
| Password   | azeddine2023 HIDE                                                                   |          |
| Birthdate  | MM/DD/YYYY                                                                          | Optional |
|            | (E.g.: 05/31/1970)                                                                  |          |
|            | Receive offers from our partners                                                    |          |
|            | Customer data privacy                                                               |          |
|            | The personal data you provide is used to                                            |          |
|            | answer queries, process orders or allow<br>access to specific information. You have |          |
|            | the right to modify and delete all the                                              |          |
|            | personal information found in the "My<br>Account" page.                             |          |
|            | Sign up for our newsletter                                                          |          |
|            | You may unsubscribe at any moment. For                                              |          |
|            | that purpose, please find our contact                                               |          |
|            | nno in ure regarnouce.                                                              |          |
|            | I agree to the terms and conditions                                                 |          |
|            | and the privacy policy                                                              |          |
|            | Also register me as seller                                                          |          |
|            |                                                                                     |          |

Once your submission done, you will receive the two following emails:

#### Market Place Seller Welcome

Thank You For Registering as Seller.

Your Email: azeddine.sefrioui@orange.fr

Your Name: Azeddine Sefrioui

Once the Admin approves your seller account, you can start selling on our website.

Caze Store Front

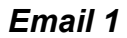

| Here are y | our login details:                |  |
|------------|-----------------------------------|--|
| Email add  | ress: azeddine.sefrioui@orange.fr |  |
|            |                                   |  |
|            |                                   |  |

Email 2

#### The Seller Menu

Once logged in, the "Seller account" drop-down menu appears instead of the "Login" link.

This menu will display the options available for a seller, see the following screens.

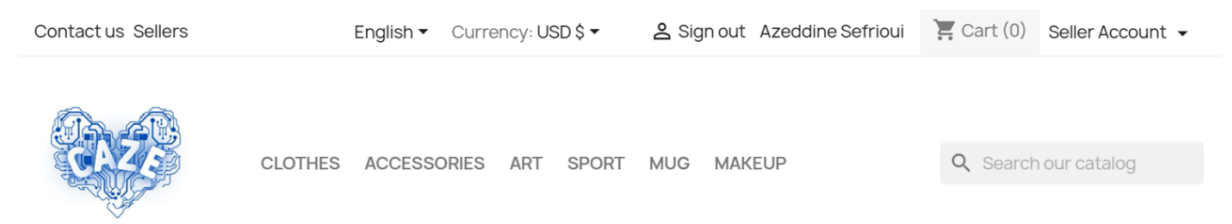

Seller Account 👻 Dashboard Seller Profile Products Orders **Product Reviews** My Reviews Earning Transactions **Payout Request Category Request** Shipping **GDPR** CSV/XML Import/Export Membership Plan History Available Membership Plans **Ticket System** 

#### **The Seller Dashboard**

The first time, you will have messages informing you that your account must be validated by an administrator of the platform, please wait until it is done!

| Dashboard        | Your seller account has been created and waiting for Admin approval.                                          |
|------------------|----------------------------------------------------------------------------------------------------|
| Seller Profile   | Your don't have any active membership plan. Kindly purchase the membership plan to continue selling on store. |
| Products         | Dashboard                                                                                                    |
| E Orders         | Total Sale Total Earning Total Orders Total Products Sold                                                     |
| Product Reviews  | S \$0.00 🖽 \$0.00 🖸 🖸 0                                                                                       |
| My Reviews       | Sales Statistics                                                                                              |
| <b>s</b> Earning | Vour Revenue Total Orders Total Products Sold                                                                 |
| Transactions     | 0.8<br>                                                                                                    |

#### Once the admin validate your account, you will receive the following two emails:

|                            | Your Seller Account Has Been Enabled                                  |
|----------------------------|-----------------------------------------------------------------------|
| Hey There,                 |                                                                       |
| Congrats, Your selle       | r account has been enabled. Now you can start selling on our website. |
| Your Email: <u>azeddin</u> | e.sefrioui@orange.fr                                                  |
| Your Name: Azeddir         | e Sefrioui                                                            |

Caze Store Front

#### Email 1

#### Market Place Seller Approved

Hi Azeddine Sefrioui,

Congrats, Your seller account is approved and activated. Now you can start selling on our website.

Your Email: azeddine.sefrioui@orange.fr

Your Name: Azeddine Sefrioui

Caze Store Front

#### Email 2

#### The Account page

The page of your account shows you by different boxes the functionalities to which you are entitled.

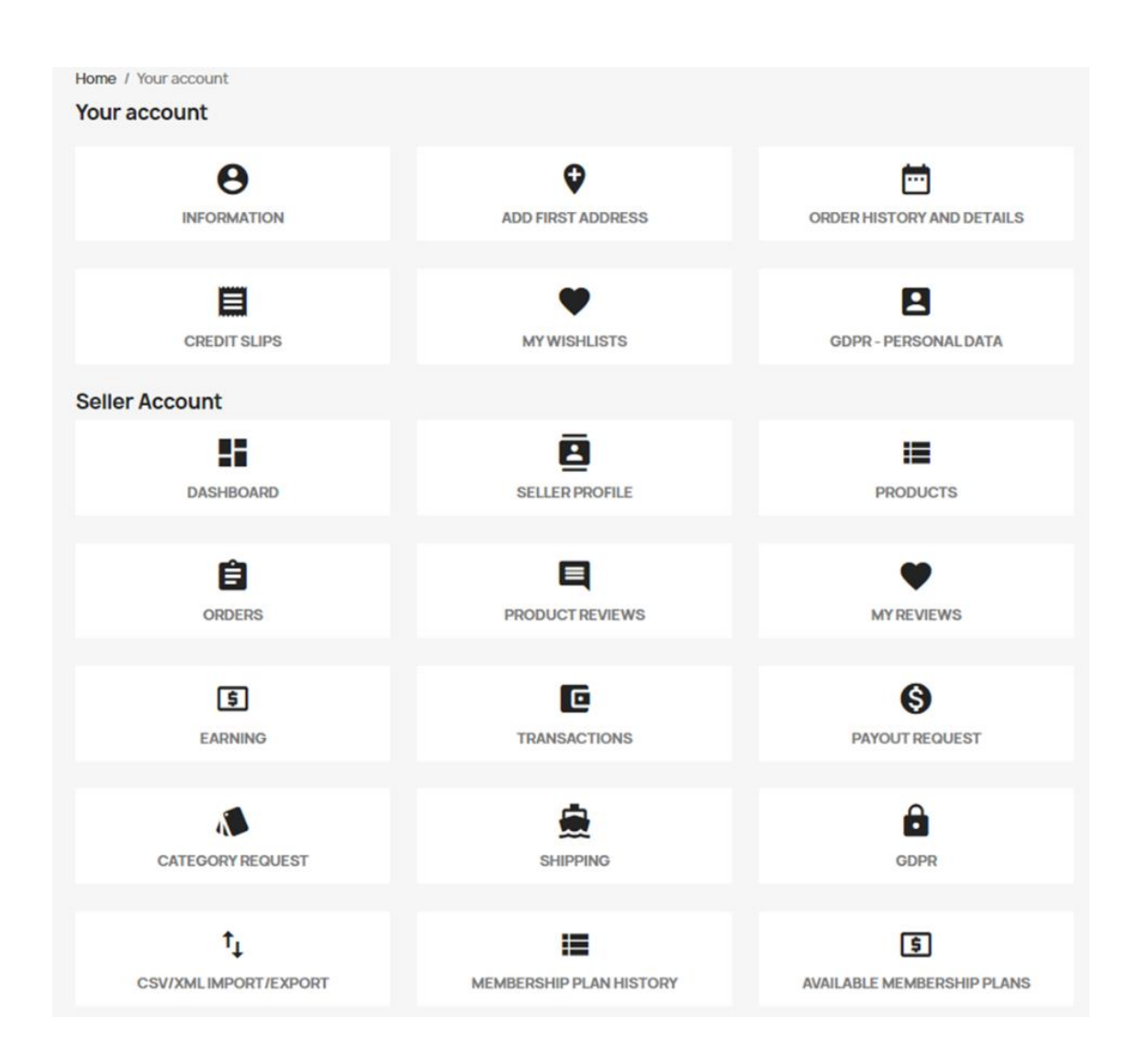

The seller's account page groups in boxes the menu items but also other elements.

#### **Account elements**

The account boxes are:

**Information**: Basic account information including password with the ability to update this data.

| Home / Your account / Your person | nal information                                                                                    |          |
|-----------------------------------|----------------------------------------------------------------------------------------------------|----------|
|                                   | •                                                                                                  |          |
| Social title                      | ● Mr. O Mrs.                                                                                       |          |
| First name                        | Azeddine                                                                                           |          |
|                                   | Only letters and the dot (.) character, followed by a space, are allowed.                          |          |
| Last name                         | Sefrioui                                                                                           |          |
|                                   | Only letters and the dot (.) character, followed by a space, are allowed.                          |          |
| Email                             | azeddine.sefrioui@orange.fr                                                                        |          |
| Password                          | Słów                                                                                               |          |
| New password                      | SHOW                                                                                               | Optional |
| Birthdate                         | MM/DD/YYYY                                                                                         | Optional |
|                                   | (E.g.: 05/31/1970)                                                                                 |          |
|                                   | Receive offers from our partners                                                                   |          |
|                                   | Customer data privacy                                                                              |          |
|                                   | allow access to specific information. You have the right to modify and delete                      |          |
|                                   | an ure personarin ornation tound in the 'My Account_page.                                          |          |
|                                   | Sign up for our newsletter<br>You may unsubscribe at any moment. For that purpose, please find our |          |
|                                   | contact info in the legal notice.                                                                  |          |
|                                   | I agree to the terms and conditions and the privacy policy                                         |          |
|                                   |                                                                                                    | SAVE     |
|                                   |                                                                                                    |          |

Add address: You can add as many addresses.

Order history: Only the free plan will be displayed.

Credit slips: Credit slips you have received after canceled orders if any.

**My wishlists**: These wishlists are lists of products that the sellers are interested in or want to keep track of. This feature is often used to help sellers organize and prioritize their product preferences.

**GDPR – Personal data**: At any time, seller have the right to retrieve the data he have provided to the CAZE Platform and automatically download a copy of this personal data on a pdf or csv file. Also he have the right to modify all the personal information found in the "My Account" page. For any other request he might have regarding the rectification and/or erasure of its personal data, he can contact the platform admin through the contact page.

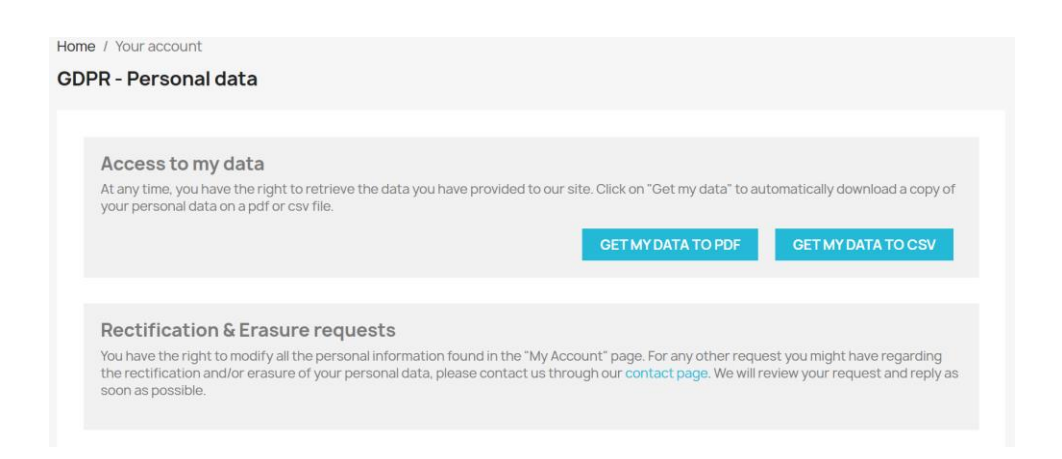

#### Menu elements

See the chapter about menu items below in this guide.

#### Before you can enter your products and use the service

Before you can start entering your products, you need to subscribe to a membership plan. To do this, go to the left menu and choose: "Available Membership Plans".

| Dashboard                                                                                                    | Your don't have any active membership plan. Kindly purchase the membership plan to continue set | lling on store.     |         |
|----------------------------------------------------------------------------------------------------|-------------------------------------------------------------------------------------------------|---------------------|---------|
| Seller Profile                                                                                                    | Dashboard                                                                                       |                     |         |
| Products                                                                                                    | Total Sale Total Earning Total Orders                                                           | lotal Products Sold |         |
| Crders                                                                                                    |                                                                                                 |                     |         |
| Product Reviews                                                                                                    | Sales Statistics                                                                                |                     |         |
| My Reviews                                                                                                    |                                                                                                 | 1                   | 1       |
| <b>S</b> Earning                                                                                                    | 3                                                                                               |                     | Iotal   |
| Transactions                                                                                                    |                                                                                                 | otal Ord            | Product |
| S Payout Request                                                                                                    | 02                                                                                              | ers                 | DIOS S  |
| Category Request                                                                                                    | 0.0                                                                                             | 0                   | 0       |
| Shipping                                                                                                    | D workers with with with                                                                        | 1012012023          |         |
|                                                                                                    | Last 7 Days                                                                                     |                     |         |
| ↑ CSV/XMLImport/Export                                                                                                    | Sales Comparison                                                                                |                     |         |
| Membership Plan History                                                                                                    | Today This Week                                                                                 |                     |         |
| C Available Membership Plans                                                                                                    | Corders 0 0% Orders                                                                             | 0 00                | 0%      |
| Contraction of the time table of the time table of table of table | carning 30.00 0% Earning                                                                        | 30.00               | 0/6     |
| Customer Tickets                                                                                                    | + Product Sold 0 0% Product Sold                                                                | 0                   | 0%      |
| Discount and Offers                                                                                                    | This Month This Year                                                                            |                     |         |

The platform admin has created a free membership plan for you, choose it. By clicking on "Buy Now", the plan is added to your Shopping Cart.

| embership Plans   | Showing 1 - 1 of 1 items |  |
|-------------------|--------------------------|--|
| FREE PLAN         |                          |  |
| Free<br>10 Months |                          |  |
| BUYNOW            |                          |  |

After clicking on Cart on the top menu, you can proceed to checkout.

| CLOTHES ACCESSORIES ART SPORT MUG MAKEUP     SHOPPING CART     Image: Shopping cart     Image: Shopping cart <td< th=""><th>atalog</th></td<> | atalog                  |
|----------------------------------------------------------------------------------------------------|-------------------------|
| SHOPPING CART  Free Plan \$0.00  I \$0.00  I \$0.00  I I \$0.00  I I I I I I I I I I I I I I I I I                                                                                                    |                         |
| Free Plan<br>\$0.00     1     \$0.00     Total (tax excl.)       Total (tax incl.)     Total (tax incl.)                                                                                                    | \$0.0<br>Fre            |
| Taxes: \$0.00                                                                                                    | \$0.00<br><b>\$0</b> .0 |
| Continue shopping     PROCEED TO CHECK                                                                                                    | OUT                     |
| <ul> <li>Security policy</li> <li>(edit with the Customer Real work (le)</li> </ul>                                                                                                    | assurance               |

Then proceed to fill in the mandatory fields in the proposed form.

| PERSONALI             | NFORMATION                     | 10       | dit | 1 item<br>show details 🗸                   |               |
|-----------------------|--------------------------------|----------|-----|--------------------------------------------|---------------|
| 2 ADDRESSES           | 8                              |          |     | Subtotal                                   | \$0.00        |
| Alias                 |                                | Optional |     | Shipping                                   | Free          |
| First name            | Azeddine                       |          |     | Total (tax excl.)                          | \$0.00        |
| Last name             | Sefrioui                       |          |     | Total (tax incl.)                          | \$0.00        |
| Company               |                                | Optional |     | Taxes: \$0.00                              |               |
| Address               | 43 Avenue du Général de Gaulle |          |     | Security policy<br>(edit with the Customer | r Reassurance |
| Address<br>Complement |                                | Optional | -0  | Delivery policy<br>(edit with the Customer | r Reassurance |
| City                  | Thonon-les-Bains               |          |     | Return policy                              |               |
| State                 | Please choose -                |          | m   | odule)                                     | Reassurance   |
| Zip/Postal Code       | 74200                          |          |     |                                            |               |
| Country               | United States •                |          |     |                                            |               |
| Phone                 | 0638792649                     | Optional |     |                                            |               |
| Use this address for  | invoice too                    |          |     |                                            |               |
|                       |                                | CONTINUE |     |                                            |               |
| 3 SHIPPING N          | IETHOD                         |          |     |                                            |               |
| (4) PAYMENT           |                                |          |     |                                            |               |

| PERSONAL INFORMATION                                                                                                    | / edit    | 1 item                                                               |               |
|----------------------------------------------------------------------------------------------------|-----------|----------------------------------------------------------------------|---------------|
|                                                                                                    |           | show details 🗸                                                       |               |
| ADDRESSES                                                                                                    |           | Subtotal                                                             | €0.00         |
| The selected address will be used both as your personal address (for invoice your delivery address.                                                                                                    | e) and as | Shipping<br>Total (tax excl.)                                        | Free<br>€0.00 |
| My Address                                                                                                    |           | Total (tax incl.)                                                    | £0.00         |
| Azeddine Sefrioui<br>43 Avenue du Général de Gaulle<br>74200 Thonon-les-Bains<br>France                                                                                                    |           |                                                                      | 20.00         |
| 0638792649                                                                                                    |           | Taxes: €0.00                                                         |               |
|                                                                                                    |           | Gecurity policy<br>(edit with the Customer<br>module)                | Reassurance   |
| ✓Edit ■Delete                                                                                                    |           | Delivery policy<br>(edit with the Customer                           | Reassurance   |
| + add new address                                                                                                    |           | module)                                                              |               |
| Billing address differs from snipping address                                                                                                    | ONTINUE   | (edit with the Customer<br>module)                                   | Reassurance   |
|                                                                                                    |           |                                                                      |               |
| PERSONAL INFORMATION                                                                                                    |           | 1 item                                                               |               |
| ADDRESSES                                                                                                    | 🖍 edit    |                                                                      |               |
|                                                                                                    |           | Subtotal<br>Shipping                                                 | €0.00<br>Free |
| SHIPPING METHOD                                                                                                    |           | Total (tax excl.)                                                    | €0.00         |
| Caze Store Front Pick up in-store Free                                                                                                    |           | Total (tax incl.)                                                    | €0.00         |
|                                                                                                    |           | Taxes: <b>€0.00</b>                                                  |               |
| ि <b>ह्_िि My carrier</b> Delivery next day! €6.61                                                                                                    | tax excl. | <ul> <li>Security policy</li> <li>(edit with the Customer</li> </ul> | Reassurance   |
| If you would like to add a comment about your order, please write it in the field belo                                                                                                    | w.        | module)                                                              |               |
|                                                                                                    |           | (edit with the Customer<br>module)                                   | Reassurance   |
| CC                                                                                                    | DNTINUE   | Return policy<br>(edit with the Customer                             | Reassurance   |
|                                                                                                    |           | inoualo,                                                             |               |
| PERSONAL INFORMATION                                                                                                    | 🎤 edit    | 1 item                                                               |               |
| ADDRESSES                                                                                                    | ✓ edit    | show details 🗸                                                       |               |
|                                                                                                    |           | Subtotal                                                             | €0.00         |
| SHIPPING METHOD                                                                                                    | 🎤 edit    |                                                                      | Free          |
| PAYMENT                                                                                                    |           | Total (tax excl.)                                                    | €0.00         |
| No payment needed for this order                                                                                                    |           | iotal (tax incl.)                                                    | €0.00         |
| A large to the large of on the set will all us to the set of the set of the s |           | Taxes: <b>€0.00</b>                                                  |               |
| PLACE ORDER                                                                                                    |           | Security policy<br>edit with the Customer<br>module)                 | r Reassurance |
|                                                                                                    |           | Delivery policy<br>(edit with the Customer                           | r Reassurance |
|                                                                                                    |           | Return policy                                                        |               |
|                                                                                                    |           | (edit with the Custome module)                                       | Reassurance   |
|                                                                                                    |           |                                                                      |               |

| CAZE IO3               | - E-COMM           | ERCE TOO           | LKIT FOF   | R YOUTH - GET    | TING STAR | FED GUIDE       |
|------------------------|--------------------|--------------------|------------|------------------|-----------|-----------------|
|                        |                    |                    |            |                  |           |                 |
| Home / Your account    | / Order history    |                    |            |                  |           |                 |
| Order history          |                    |                    |            |                  |           |                 |
| Here are the orders ye | ou've placed since | your account was o | created.   |                  |           |                 |
| Order reference        | Date               | Total price        | Payment    | Status           | Invoice   |                 |
| IYYVPRZVF              | 10/31/2023         | €0.00              | Free order | Payment accepted | Por       | Details Reorder |
|                        |                    |                    |            |                  |           |                 |
| < Back to your account | A Home             |                    |            |                  |           |                 |

You must wait until your plan is validated and activated. Because if you go to your Dashboard you will find the message saying to wait for a plan to be active.

|                     | I SI II P F Idi | n List        |                                             |                    |             |        |        |
|---------------------|-----------------|---------------|---------------------------------------------|--------------------|-------------|--------|--------|
| Filter You          | r Search        |               |                                             |                    |             |        |        |
| Plan Name           | 9:              | Status:       |                                             |                    |             |        |        |
|                     |                 |               |                                             |                    |             |        |        |
|                     |                 | Select        | ~                                           |                    |             |        |        |
| Search              | Reset           | Select        | ~                                           |                    |             |        |        |
| Search Plan Name    | Plan Price      | Broduct Limit | ~<br>Requested                              | Activation         | Evnin/Date  | Status | Action |
| Search<br>Plan Name | Plan Price      | Product Limit | <ul> <li>Requested</li> <li>Date</li> </ul> | Activation<br>Date | Expiry Date | Status | Action |

Plan with pending status

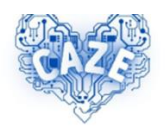

Hi Azeddine Sefrioui,

Thank you for shopping with Caze Store Front!

Your payment for order with the reference IYYVPRZVF was successfully processed.

Follow your order and download your invoice on our shop go to the Order

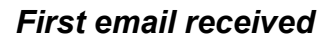

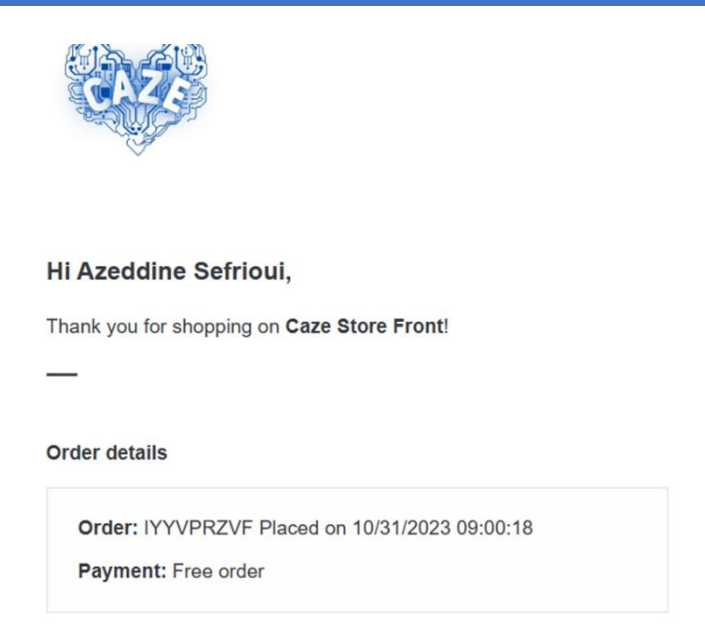

#### Second email received

Once your plan is validated and activated by the admin, you can start by finding a dashboard activated and without an alert message.

| Dashboard                                | Membe                  | rship Plar          | List          |                                             |                                              |                                       |                  |        |
|------------------------------------------|------------------------|---------------------|---------------|---------------------------------------------|----------------------------------------------|---------------------------------------|------------------|--------|
| Seller Profile                           | Filter You             | r Search            |               |                                             |                                              |                                       |                  |        |
| Products                                 | Plan Name              | 9:                  | Status:       |                                             |                                              |                                       |                  |        |
| 🔒 Orders                                 |                        |                     | Select        | ~                                           |                                              |                                       |                  |        |
| Product Reviews                          | Search                 | Reset               |               |                                             |                                              |                                       |                  |        |
|                                          |                        |                     |               | 12                                          |                                              |                                       |                  |        |
| My Reviews                               | Plan Name              | Plan Price          | Product Limit | Requested                                   | Activation                                   | Expiry Date                           | Status           | Action |
| My Reviews                               | Plan Name              | Plan Price          | Product Limit | Date 10/31/2023                             | Date 10/31/2023                              | Expiry Date 08/30/2024                | Status           | Action |
| My Reviews     SEarning     Transactions | Plan Name<br>Free Plan | Plan Price<br>€0.00 | Product Limit | Requested<br>Date<br>10/31/2023<br>09:00:17 | Activation<br>Date<br>10/31/2023<br>00:00:00 | Expiry Date<br>08/30/2024<br>00:00:00 | Status<br>Active | Action |

#### Plan with active status

| Dashboard              | Dashboard                                            |                  |
|------------------------|------------------------------------------------------|------------------|
| Seller Profile         | Total Sale Total Earning Total Orders OTTotal Produc | ts Sold          |
| Products               |                                                      |                  |
| Crders                 | Sales Statistics                                     |                  |
| Product Reviews        | Vour Revenue Total Orders Total Products Sold        |                  |
| My Reviews             | 0.8                                                  | Total Pi<br>Tota |
| <b>s</b> Earning       | 2<br>2<br>1<br>04                                    | oduct:           |
| Transactions           | 02                                                   | s Sold           |
| S Payout Request       | 0.0                                                  | 0 0              |
| Category Request       | preseres preseres provides prepries prepries         |                  |
| Shipping               | Last 7 Days                                          |                  |
| GDPR                   | Sales Comparison                                     |                  |
|                        | Today This Week                                      |                  |
| 1 CSV/XMLIMport/Export | Orders 0 0% Orders 0                                 | 0%               |

**Dashboard active** 

Now you can get started! But you need first to fill your profile with important data.

#### Fill in the profile of the seller

Your seller profile is important, you must fill in the maximum number of fields.

| Dashboard              | (i) Fields m | arked with (*) are manda | tory fields. |        |                  |                   |   |
|------------------------|--------------|--------------------------|--------------|--------|------------------|-------------------|---|
| Seller Profile         |              |                          |              |        |                  | English (English) | ~ |
| Products               | General      | Meta Information         | Policy       | Payout |                  |                   |   |
| E Orders               | Shop Title   | •                        |              |        | Phone Number*    |                   | _ |
| Product Reviews        |              |                          |              |        |                  |                   |   |
| My Reviews             | Business E   | mail                     |              |        | Get Notification |                   | _ |
| <b>S</b> Earning       |              |                          |              |        | Primary Email    |                   | ~ |
| Transactions           | Address*     |                          |              |        |                  |                   |   |
| S Payout Request       |              |                          |              |        |                  |                   |   |
| 🔊 Category Request     |              |                          |              |        |                  |                   | 4 |
| Shipping               | Country*     |                          |              | Sta    | ate/City*        |                   |   |
| GDPR                   | Romania      |                          |              | ~      | ·····,           |                   |   |
| ↑ CSV/XMLImport/Export | Descriptio   | n                        |              |        |                  |                   |   |

|                                                  | Meta Information     | Policy | Payout      |                  |  |
|--------------------------------------------------|----------------------|--------|-------------|------------------|--|
| Shop Title*                                      |                      |        |             | Phone Number*    |  |
| Azeddine'Sh                                      | юр                   |        |             | +33631030538     |  |
| Business Er                                      | mail                 |        |             | Get Notification |  |
| azeddine.se                                      | frioui@orange.fr     |        |             | On Both          |  |
| Address*                                         |                      |        |             |                  |  |
| 43 AVENUE [                                      | DU GENERAL DE GAULLE |        |             |                  |  |
| 43 AVENUE I                                      | DU GENERAL DE GAULLE |        | Sta         | te/City*         |  |
| 43 AVENUE (<br>Country*                          | DU GENERAL DE GAULLE |        | Sta<br>~ 30 | te/City*         |  |
| 43 AVENUE I<br>Country*<br>France<br>Description | DU GENERAL DE GAULLE |        | Sta<br>v 30 | te/City*         |  |

General Tab: basic information about the seller

#### **Profile Url Alias**

#### azeddine-shop

🐵 The profile link will look like this:

https://caze.eurosyvec.eu/index.php?

 $render\_type=sellerview\&id\_seller=6\&fc=module\&module=kbmarketplace\&controller=sellerfront\&id\_lang=1$ 

#### Facebook Link

**Google Plus Link** 

**Twitter Link** 

Logo Logo size should be (150 X 150).

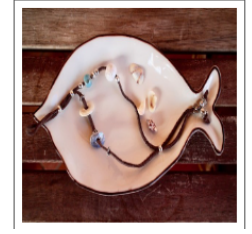

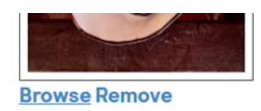

#### **Shop Banner**

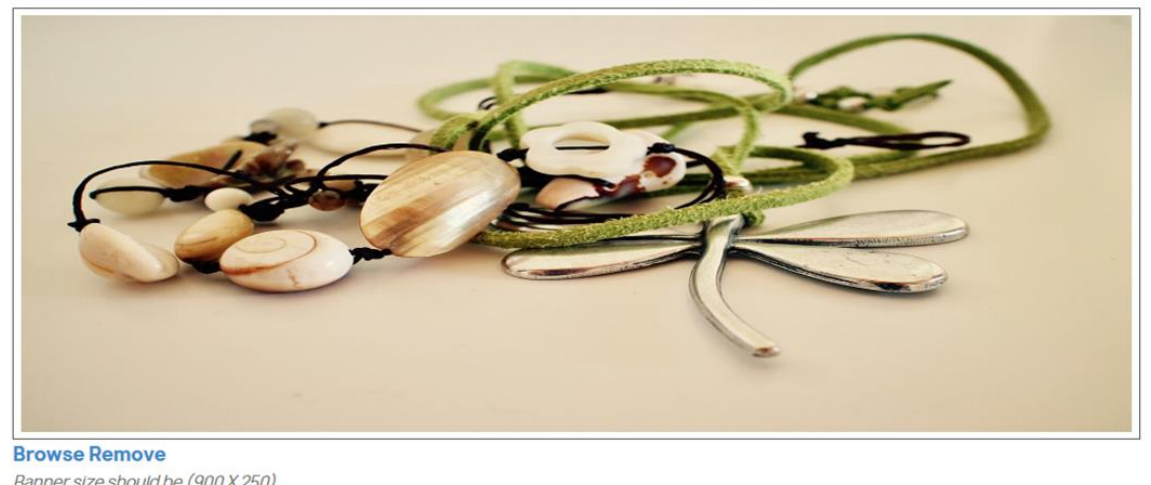

Banner size should be (900 X 250).

Save

| A Please p                  | provide mandatory inform | ation with valio | d values. |      |                   |    |
|-----------------------------|--------------------------|------------------|-----------|------|-------------------|----|
| (i) Fields m                | arked with (*) are manda | tory fields.     |           |      |                   |    |
|                             |                          |                  |           |      | English (English) | ~  |
| General                     | Meta Information         | Policy           | Payout    |      |                   |    |
| Meta Keyw                   | vords*                   |                  |           | <br> |                   |    |
| Required Field<br>Meta Desc | ription                  |                  |           |      |                   |    |
|                             |                          |                  |           |      |                   |    |
|                             |                          |                  |           |      |                   | 11 |
|                             |                          |                  |           |      | Sav               | /e |

|                |                         |        |        | English (English) | ×   |
|----------------|-------------------------|--------|--------|-------------------|-----|
| General        | <b>Meta Information</b> | Policy | Payout |                   |     |
| Meta Keyw      | vords*                  |        |        |                   |     |
| handicraft     | jewelry                 |        |        |                   |     |
| Required Field | I                       |        |        |                   |     |
| Meta Desc      | ription                 |        |        |                   |     |
| Meta Desci     | ription                 |        |        |                   |     |
|                |                         |        |        |                   |     |
|                |                         |        |        | 6                 | 8   |
|                |                         |        |        |                   | -10 |
|                |                         |        |        | Sav               | e.  |
|                |                         |        |        |                   | Č   |

Meta information Tab: keywords and description

| • •                           | Formats • | В | I | E    | Ξ   | Э | <b>≣</b> •   | 晋 -          | 1      | Ē | e              |  |
|-------------------------------|-----------|---|---|------|-----|---|--------------|--------------|--------|---|----------------|--|
| rivacy Policy                 |           |   |   |      |     |   |              |              |        |   |                |  |
|                               |           |   |   |      |     |   |              |              |        |   |                |  |
| p                             |           |   |   |      |     |   |              |              |        |   |                |  |
| quired Field                  |           |   |   |      |     |   |              |              |        |   |                |  |
| rquireu riela                 |           |   |   |      |     |   |              |              |        |   |                |  |
| eturn Policy                  |           |   |   |      |     |   |              |              |        |   |                |  |
| eturn Policy                  | Formats - | В | Ι | E    | 101 | 3 | <b>≣</b> •   | 1            | lûl    | Ē | P              |  |
| eturn Policy<br><> <b>5</b> / | Formats - | В | Ι | III. | M   | I | <b>!</b> ≣ • | ≟ -          | Ū.     | Ī | d              |  |
| eturn Policy<br><>            | Formats - | В | Ι | E    | MI  | 1 | <b>!</b> ≡ • | 1            | liil   | Ē | cD             |  |
| eturn Policy                  | Formats - | В | Ι | III. | 100 | H | <b>!</b> ∃ • | <u>}</u> Ξ.• | 1<br>Ū | Ē | dD             |  |
| eturn Policy<br><>            | Formats - | B | Ι | H.   | M   | 1 | <b>!</b> ⊒ • | - <u>-</u>   | Ē      | Ī | € <sup>₽</sup> |  |

Policy Tab: Privacy policy, Return policy and Shipping policy

|                                         | Meta Information              | Policy           | Payout            |                 |                   |            |
|-----------------------------------------|-------------------------------|------------------|-------------------|-----------------|-------------------|------------|
| Select Pay                              | ment Method *                 |                  |                   |                 |                   |            |
| Paypal                                  |                               |                  |                   |                 |                   |            |
| <i>Note: Admin wi</i><br>Required Field | ill use the Payout informatio | on to make the j | payment. Only one | payment informa | tion can be saved | at a time. |
| Paypal Id •                             |                               |                  |                   |                 |                   |            |
| Paypal Id                               |                               |                  |                   |                 |                   |            |
| Additional                              | Information                   |                  |                   |                 |                   |            |
|                                         |                               |                  |                   |                 |                   |            |

|                |                                |                 |                 |                                    | English (English) | ~  |
|----------------|--------------------------------|-----------------|-----------------|------------------------------------|-------------------|----|
| General        | Meta Information               | Policy          | Payout          |                                    |                   |    |
| Select Pay     | vment Method *                 |                 |                 |                                    |                   |    |
| Bank Wire      |                                |                 |                 |                                    |                   | ~  |
| Note: Admin w  | vill use the Payout informatic | n to make the p | payment. Only o | e payment information can be saved | at a time.        |    |
| Account O      | )wner*                         |                 |                 |                                    |                   |    |
| Sefrioui       |                                |                 |                 |                                    |                   |    |
| Details*       |                                |                 |                 |                                    |                   |    |
| FR69 8080      | 8001 2248 8711 7               |                 |                 |                                    |                   |    |
| Such as bank b | pranch, IBAN number, BIC, etc. |                 |                 |                                    |                   |    |
| Bank Addr      | ess*                           |                 |                 |                                    |                   |    |
| Ma Banque      | •                              |                 |                 |                                    |                   |    |
|                |                                |                 |                 |                                    |                   |    |
|                |                                |                 |                 |                                    |                   |    |
|                |                                |                 |                 |                                    |                   | 10 |

Payout Tab: Choice of payment method and the needed information of the seller

| none Number*    |
|-----------------|
| 33631030538     |
| et Notification |
| On Both         |
|                 |

Validation of the account information

#### Overview of the seller backend menu elements

The seller dashboard on PrestaShop, also called the back-office dashboard, is the admin interface where sellers can manage their online store, track sales, add products, manage customers, customize their shop, and much more.

Here is a description of the main sections and features of the seller dashboard on CAZE e-commerce platform:

• **Dashboard**: The dashboard homepage displays a summary of your store's key data, such as recent sales, traffic statistics, current orders, new customers, and other relevant information.

| Dashboard                | Dashboard                                         |           |
|--------------------------|---------------------------------------------------|-----------|
| Seller Profile           | Total Sale Total Earning Total Orders Concert     | ucts Sold |
| Products                 |                                                   |           |
| E Orders                 | Sales Statistics                                  |           |
| Product Reviews          |                                                   |           |
| My Reviews               | 0.8                                               | Tot       |
| Earning                  | 2 00<br>2 04                                      | al Orde   |
| Transactions             | ¢<br>02                                           | ~         |
| S Payout Request         | 0.0                                               | 0 0       |
| Category Request         | presients presients presients presients presients |           |
| Shipping                 | Last 7 Days                                       |           |
| GDPR                     | Sales Comparison                                  |           |
| * 000/00/// Insert/Enget | Today This Week                                   |           |
| USV/XMLImport/Export     | Orders 0 0% Orders                                | 0 09      |

• Seller profile: This section allows you to update general information about the seller as well as meta information, privacy policy and payment information (payment method, banking information, etc.)

- **Products** : This section allows sellers to manage the products of their shop. You can add new products, manage categories, attributes, features, suppliers, and manage inventory quantities.
- **Orders**: The "Orders" section allows you to view, manage and process orders placed by customers. You can view order details, print invoices, ship products, manage returns, etc.

| My Orders          |                     |                          |                     |
|--------------------|---------------------|--------------------------|---------------------|
| 6                  | Total Sale<br>€0.00 | Total Products Sold<br>0 | Pending Orders<br>0 |
| Filter Your Search | 1                   |                          |                     |
| Reference:         | From Date:          | To Date:                 | Customer:           |
|                    |                     |                          |                     |
| Status:            |                     |                          |                     |
| Select             | ~                   |                          |                     |
| Search Reset       |                     |                          |                     |

• **Product Reviews**: This section allows to see the reviews received for the different products offered for sale by all sellers.

| Product Revie      | WS       |         |          |   |
|--------------------|----------|---------|----------|---|
| Filter Your Search | I        |         |          |   |
| From Date:         | To Date: | Status: | Rating:  |   |
|                    |          | Select  | ∽ Select | ~ |
| Search Reset       |          |         |          |   |
| List is empty      |          |         |          |   |

• **My Reviews**: This section allows to see and manage the reviews received for the different products offered for sale by the seller.

| My Reviews         |          |         |          |   |
|--------------------|----------|---------|----------|---|
| Filter Your Search |          |         |          |   |
| From Date:         | To Date: | Status: | Rating:  |   |
|                    |          | Select  | ✓ Select | ~ |

• **My Earnings**: This section allows you to see the history of the gains made by the seller as well as the Order Wise Earning

| My Earnings       |                       |                                          |  |
|-------------------|-----------------------|------------------------------------------|--|
|                   | S Total Sale<br>€0.00 | Total Earning<br>€0.00 Total Orders<br>0 |  |
| Earning History   | Order Wise Earning    |                                          |  |
| Filter Your Searc | h                     |                                          |  |
| From Date:        | To Date:              | Report Format:                           |  |
|                   |                       | Select ~                                 |  |
| Search Reset      |                       |                                          |  |
| List is empty     |                       |                                          |  |

• **Transactions**: This section allows you to see the history of the Transactions.

| Transaction I     | History                    |                                      |  |
|-------------------|----------------------------|--------------------------------------|--|
|                   | SolutionTotal Earning€0.00 | Total Paid<br>€0.00 Balance<br>€0.00 |  |
| Filter Your Searc | h                          |                                      |  |
| From Date:        | To Date:                   | Transaction Type:                    |  |
|                   |                            | Select ~                             |  |
| Search Reset      |                            |                                      |  |

• **Payout Request**: Sellers can initiate a payout request when they wish to receive their earnings. They specify the amount they want to withdraw.

| New Payout Request                                          |
|-------------------------------------------------------------|
|                                                             |
| Amount *                                                    |
|                                                             |
| Request Comment *                                           |
|                                                             |
|                                                             |
|                                                             |
| <i>"</i>                                                    |
| Minimum 30 character and Maximum 300 characters are allowed |
| Save                                                        |
| Requested Payout Statuses                                   |

Category Request: section to create category request and manage its statuses.

New Category Request

Sorry! No unassigned category available for you.

Requested Category Statuses

List is empty

• **Shippings**: This section allows you to create and manage the shipping methods to be made available to customers.

| Shipp     | ings          |      |       |        |               | + Add New |
|-----------|---------------|------|-------|--------|---------------|-----------|
| Filter Yo | our Search    |      |       |        |               |           |
| Free Sh   | ipping: Statu | S:   |       |        |               |           |
| Select    | ✓ Select      | rt   | ~     |        |               |           |
| Search    | Reset         | Logo | Delay | Status | Free Shipping | Action    |
|           |               | 9-   | ,     |        |               | ACLION    |

 GDPR: The General Data Protection Regulation (GDPR) is a European regulation that aims to strengthen the protection of the privacy of individuals with regard to the collection and processing of personal data. In PrestaShop, the GDPR has been implemented to help online store owners comply with these rules. The following are covered: Customer consent, Data access and portability, Right to be forgotten, Data breach notifications, Privacy policies, Data retention, Data security, Shared responsibility.

#### GDPR

#### **Right to Data Portability Close Shop** You can request to download your account You can request to Admin to permanently data in a CSV format using the links below: close the shop & you would not be able to access any data (Products/Reviews/Orders Seller Product Listing ect). If Admin approves, your shop and listings > Sellers Orders won't appear anywhere in the store. People > Seller Information who try to view your shop will be redirected to Your Personal Information your home. People who try to view one of your > Addresses shop's listings will see a page not found the > Your Orders error. Do you want to delete the account as well? Request to Close?

• **Membership Plan History**: this section displays the history of Membership Plans.

| Membership Plan List |            |               |                        |                        |                        |        |        |
|----------------------|------------|---------------|------------------------|------------------------|------------------------|--------|--------|
| Filter You           | r Search   |               |                        |                        |                        |        |        |
| Plan Name            | 9:         | Status:       |                        |                        |                        |        |        |
|                      |            | Select        | ~                      |                        |                        |        |        |
| Search               | Reset      |               |                        |                        |                        |        |        |
| Plan Name            | Plan Price | Product Limit | Requested<br>Date      | Activation<br>Date     | Expiry Date            | Status | Action |
| Free Plan            | €0.00      | NA            | 10/31/2023<br>09:00:17 | 10/31/2023<br>00:00:00 | 08/30/2024<br>00:00:00 | Active | -      |

- Available Membership Plans: allows to view the available plans but for the moment the only free plan that exists is already assigned and activated, so this section does not display anything.
- Customer Tickets: this refer to the customer support or helpdesk system that allows customers to submit inquiries, questions, or issues to the store owner or customer support team. The system provides a way for customers to seek assistance, request information, or report problems with their orders or the website.

• **Discount and Offers**: you can create discounts and offers to attract customers, boost sales, and promote products or categories. PrestaShop provides a range of tools and features to help you set up various discount and offer scenarios.

### **Create a new product**

Creating products in PrestaShop involves several steps to add products to your online store.

| Dashboard            | Products                                                         | + Add New |
|----------------------|------------------------------------------------------------------|-----------|
| Seller Profile       | List is empty                                                    |           |
| Products             |                                                                  |           |
| E Orders             |                                                                  |           |
|                      |                                                                  |           |
| My Reviews           |                                                                  |           |
| <b>s</b> Earning     |                                                                  |           |
| Transactions         |                                                                  |           |
| Pavout Request       |                                                                  |           |
| New Product          |                                                                  |           |
| Set the Product Type | e                                                                |           |
| i Once the new produ | uct is saved, you cannot change the product type on edit.        |           |
| ۲                    | Standard Product                                                 |           |
| 0                    | Pack of existing products                                        |           |
| 0                    | Virtual product (services, booking, downloadable products, etc.) |           |
| N                    | lext >                                                           |           |

#### Add a product

In the dashboard, go to the "Products" tab, you can either modify an existing product or create a new product by clicking on the "Add a product" button.

#### Complete the product details

Complete product information, such as name, part number, category, stock quantity, price, tax, description, etc.

You can also add product images by clicking "Add Images". Download the images from your computer and associate them with the product.

#### **Configure the product attributes**

If your product has variations, such as different sizes, colors, or other options, you can configure them using the "Attributes and Features" tab. This will allow you to define the different combinations available for this product.

#### Manage delivery options

Under the "Shipping" tab, you can set the information related to the shipment of the product, such as weight, shipping costs, dimensions, etc.

#### Set up prices

Under the "Price" tab, you can set the product price, discounts, promotions, specific prices by customer group, etc.

#### Add additional information

Under the "Information" tab, you can provide additional details about the product, such as supplier references, EAN codes, associated costs, etc.

#### Manage visibility and availability

In the "Quantity" tab, you can set stock availability, stock management, minimum purchase quantity, etc.

Under the "Visibility" tab, you can decide whether the product is active, being modified, or offline.

#### Save the product

Once you have filled in all the information, be sure to click the "Save" or "Save and Stay" button to save your changes.

#### **Preview and check the product**

Before making the product visible on your site, it is recommended to preview and check the details to make sure everything is correct.

#### **Publish the product**

When you are satisfied with the product information, activate it using the "Activate Product" option.

Make sure to further customize the settings based on your specific needs, such as order management, promotion, and SEO to optimize the visibility of your products online.

#### Validation of your product by the platform admin

Once the admin of the platform has validated and activated your product additions, you will receive notifications by email and you can see the list of your validated and activated products in your dashboard as follows:

| Dashboard                           | Prod   | ucts   |              |                |                        |          |          |                    |         |            |        | F Add N |
|-------------------------------------|--------|--------|--------------|----------------|------------------------|----------|----------|--------------------|---------|------------|--------|---------|
| Seller Profile                      | Filter | Your S | Search       |                |                        |          |          |                    |         |            |        |         |
| Products 5                          | Refere | ence:  |              | Product        | Name zxczxc            | : Defa   | ult Cate | egory:             | Stat    | IS:        |        | _       |
| e Orders                            | Active | e.     |              |                |                        | Sele     | ect      |                    | ✓ Sele  | ct         | 8      | ~       |
| Product Reviews                     | Selec  | t      | ~            | ]              |                        |          |          |                    |         |            |        |         |
| My Reviews                          | Search | Res    | set          | ,              |                        |          |          |                    |         |            |        |         |
| s Earning                           | Action | Sele   | ect action 🗸 | Submit         |                        |          |          |                    |         |            |        |         |
| Transactions                        |        |        | Product      | Product        |                        |          |          | Default            |         |            |        |         |
| S Payout Request                    |        | ID     | Image        | Name<br>zxczxc | Reference              | Quantity | Туре     | Category           | Price   | Status     | Active | Action  |
| Category Request                    |        | #65    | 5            | Bracelet       | Azeddine<br>Bracelet 2 | 10       | Simple   | Costume            | \$56.6  | 5 Approved | Yes    | 4       |
| Shipping                            | )      |        |              |                |                        |          |          | ,,                 |         |            |        |         |
| GDPR                                |        | #64    | 0            | Necklace<br>2  | Azeddine<br>Necklace 2 | 10       | Simple   | Costume<br>jewelry | \$141.6 | 5 Approved | Yes    | -       |
| t <sub>1</sub> CSV/XMLImport/Export |        |        |              |                |                        |          |          |                    |         |            |        |         |
| Membership Plan History             |        | #63    | -500         | Earrings<br>1  | Azeddine<br>Earrings 1 | 10       | Simple   | Costume<br>jewelry | \$113.3 | 2 Approved | Yes    | í       |
| S Available Membership Plans        |        |        |              | Necklace       | Azeddine               |          |          | Costume            |         |            |        | 1       |
| Customer Tickets +                  | -      | #62    |              | 1              | Necklace 1             | 10       | Simple   | jewelry            | \$75.5  | 5 Approved | Yes    | 1       |
| Discount and Offers +               | -      |        |              |                |                        |          |          |                    |         |            |        | 1       |

#### Now your products are visible on your online store

Your PrestaShop product is now created, validated, activated and visible on your online store.

They are first visible in your sales space on the public e-commerce platform:

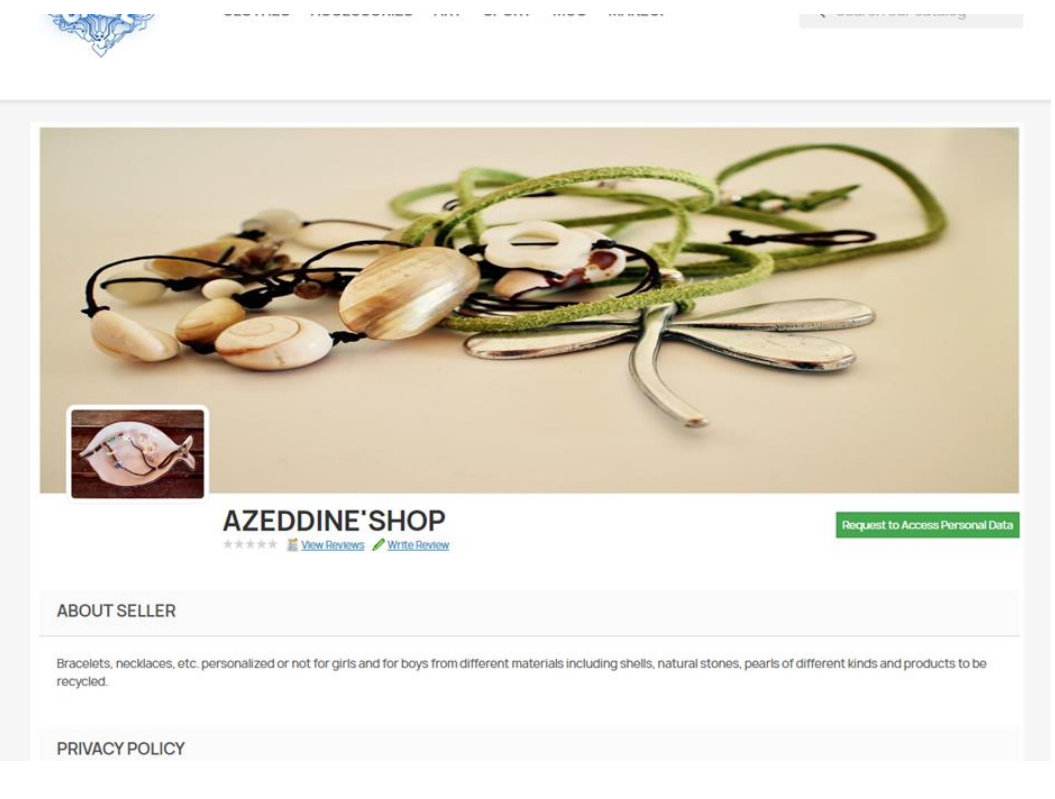

| Shipping Policy                                                                         |                         |            |                          |
|-----------------------------------------------------------------------------------------|-------------------------|------------|--------------------------|
| FILTER YOUR SEARCH:Costume j                                                            | ewelry V Name (A - Z) V |            | SHOWING 1 - 5 OF 5 ITEMS |
|                                                                                         |                         | NEW O      |                          |
| Bracelet 1                                                                              | Bracelet 2              | Earrings 1 | Necklace 1               |
| €47.22                                                                                  | €56.66                  | €113.32    | €75.55 €71.77            |
| ON SALE<br>SK<br>NEW<br>C ONLINE ONLY<br>C ONLINE ONLY<br>Necklace 2<br>ST41:65 GT34.57 |                         |            |                          |

And if they have been categorized into platform categories, they will also be visible under these headings as follows:

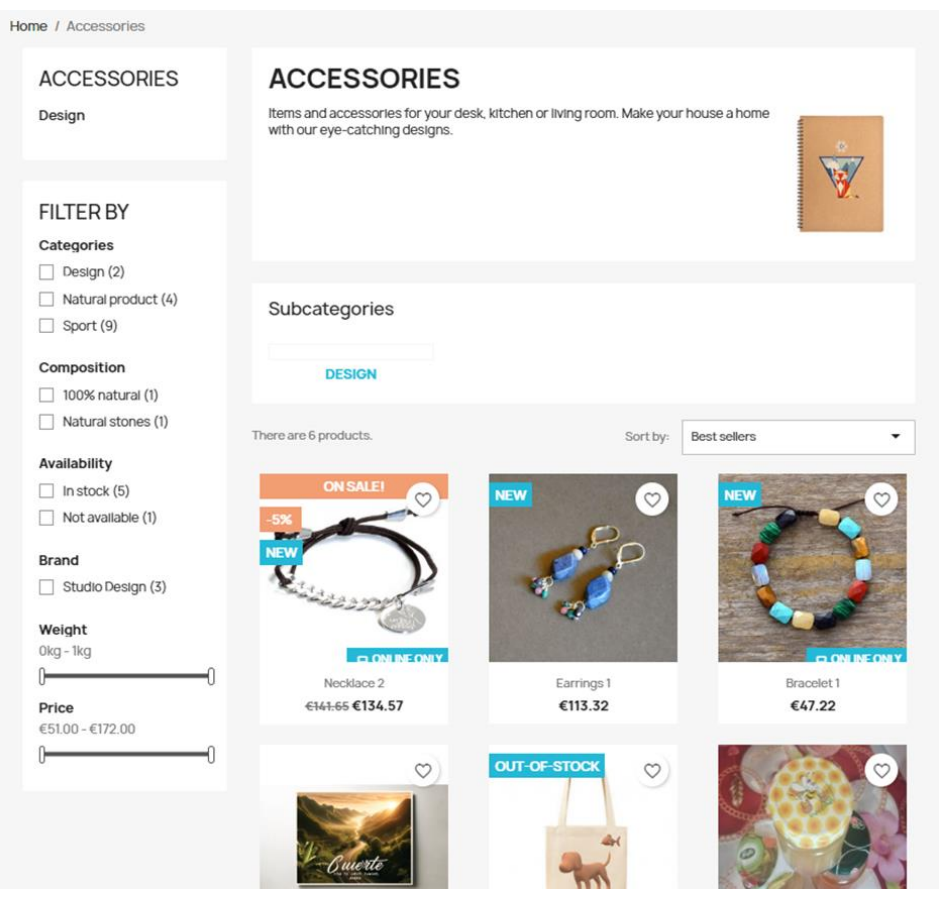

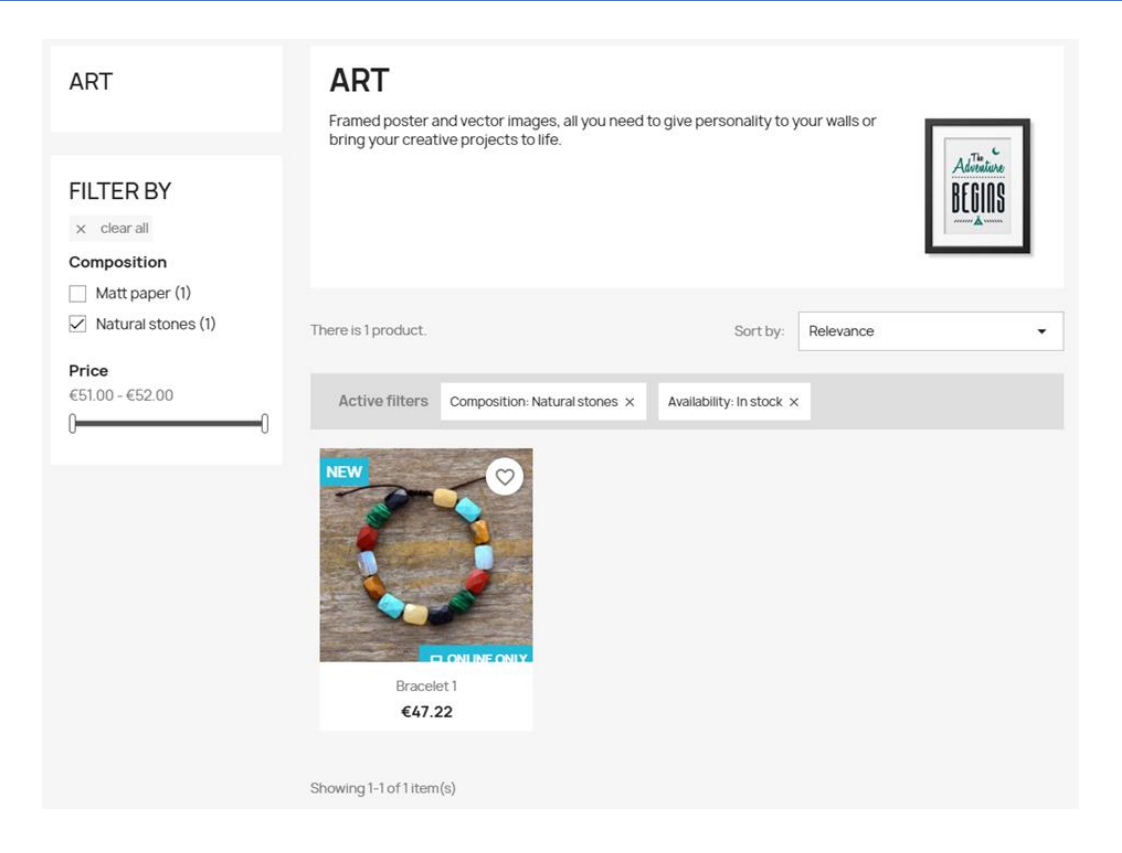

## **Different ways to receive payments**

# Different ways to receive payments from buyers to the platform admin

PrestaShop provides various options for sellers to receive payments from buyers. Here are some ways to receive payments from buyers:

**PayPal**: PayPal is a popular payment gateway that allows customers to make online transactions using their PayPal account or credit/debit card. PrestaShop offers an official module for integrating PayPal payment methods into your website.

**Stripe**: Stripe is another popular payment gateway that allows customers to make online transactions using their debit/credit card. there are several third-party modules available for integrating stripe payment methods into your PrestaShop store.

**Cash on delivery (cod)**: if you prefer to accept payments in person or after the delivery of products, you can enable the cod option in PrestaShop. This payment method allows customers to pay cash to the delivery agent at the time of delivery.

**Bank transfer**: with bank transfer, customers can transfer money directly from their bank account to the merchant's bank account. PrestaShop provides a built-in bank transfer.

# Different ways to receive payments from the platform admin to the sellers

The seller must enter in his account the tab "Payment" his choice to receive payments from the administration of the CAZE e-commerce platform. There are two choices:

#### To his PayPal account

| General                                | Meta Information                           | Policy           | Payout          | ]                                              |
|----------------------------------------|--------------------------------------------|------------------|-----------------|------------------------------------------------|
| Select Pay                             | /ment Method *                             |                  |                 |                                                |
| Paypal                                 |                                            |                  |                 |                                                |
| <i>Note: Admin v</i><br>Required Field | <i>vill use the Payout informatic</i><br>d | on to make the p | payment. Only c | ne payment information can be saved at a time. |
| Paypal Id •                            |                                            |                  |                 |                                                |
| Paypal Id                              |                                            |                  |                 |                                                |
| Additiona                              | Information                                |                  |                 |                                                |
| Additional                             | Information                                |                  |                 |                                                |
|                                        |                                            |                  |                 |                                                |
|                                        |                                            |                  |                 |                                                |
|                                        |                                            |                  |                 |                                                |
|                                        |                                            |                  |                 | Save                                           |

#### To his bank account

|                                                                |                                                                    |                  |                                  | English (English)              |
|----------------------------------------------------------------|--------------------------------------------------------------------|------------------|----------------------------------|--------------------------------|
| General                                                        | Meta Information                                                   | Policy           | Payout                           |                                |
| Select Pa                                                      | yment Method *                                                     |                  |                                  |                                |
| Bank Wire                                                      | •                                                                  |                  |                                  | ~                              |
| Note: Admin                                                    | will use the Payout information                                    | on to make the p | payment. Only one payment inform | nation can be saved at a time. |
| Account (                                                      | Owner*                                                             |                  |                                  |                                |
| Sefrioui                                                       |                                                                    |                  |                                  |                                |
|                                                                |                                                                    |                  |                                  |                                |
| Details*                                                       |                                                                    |                  |                                  |                                |
| Details*<br>FR69 8080                                          | 8001 2248 8711 7                                                   |                  |                                  |                                |
| Details*<br>FR69 8080                                          | ) 8001 2248 8711 7<br>branch, IBAN number, BIC, etc.               |                  |                                  |                                |
| Details*<br>FR69 8080<br>Such as bank<br>Bank Add              | 9 8001 2248 8711 7<br>branch, IBAN number, BIC, etc.<br>ress *     |                  |                                  |                                |
| Details*<br>FR69 8080<br>Such as bank<br>Bank Add<br>Ma Banque | 0 8001 2248 8711 7<br>branch, IBAN number, BIC, etc.<br>ress*<br>e |                  |                                  |                                |

# More help to use PrestaShop

#### The CAZE e-commerce video demo

https://www.youtube.com/watch?v=Hwu0T2m1NNs

#### The official documentation

https://doc.prestashop.com/

#### **PrestaShop Tutorials Series on Youtube**

https://www.youtube.com/watch?v=thKBmjZQkss&list=PLLnpHn493BHERJqFeEozN FDKPzxp6AGQB&index=1

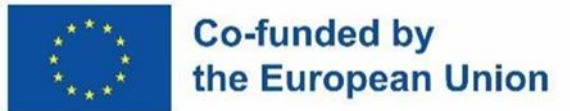

**DISCLAIMER:** THE EUROPEAN COMMISSION'S SUPPORT FOR THE PRODUCTION OF THIS PUBLICATION DOES NOT CONSTITUTE AN ENDORSEMENT OF THE CONTENTS, WHICH REFLECT ONLY THE VIEWS OF THE AUTHORS, AND THE COMMISSION CANNOT BE HELD RESPONSIBLE FOR ANY USE THAT MAY BE MADE OF THE INFORMATION CONTAINED THEREIN.